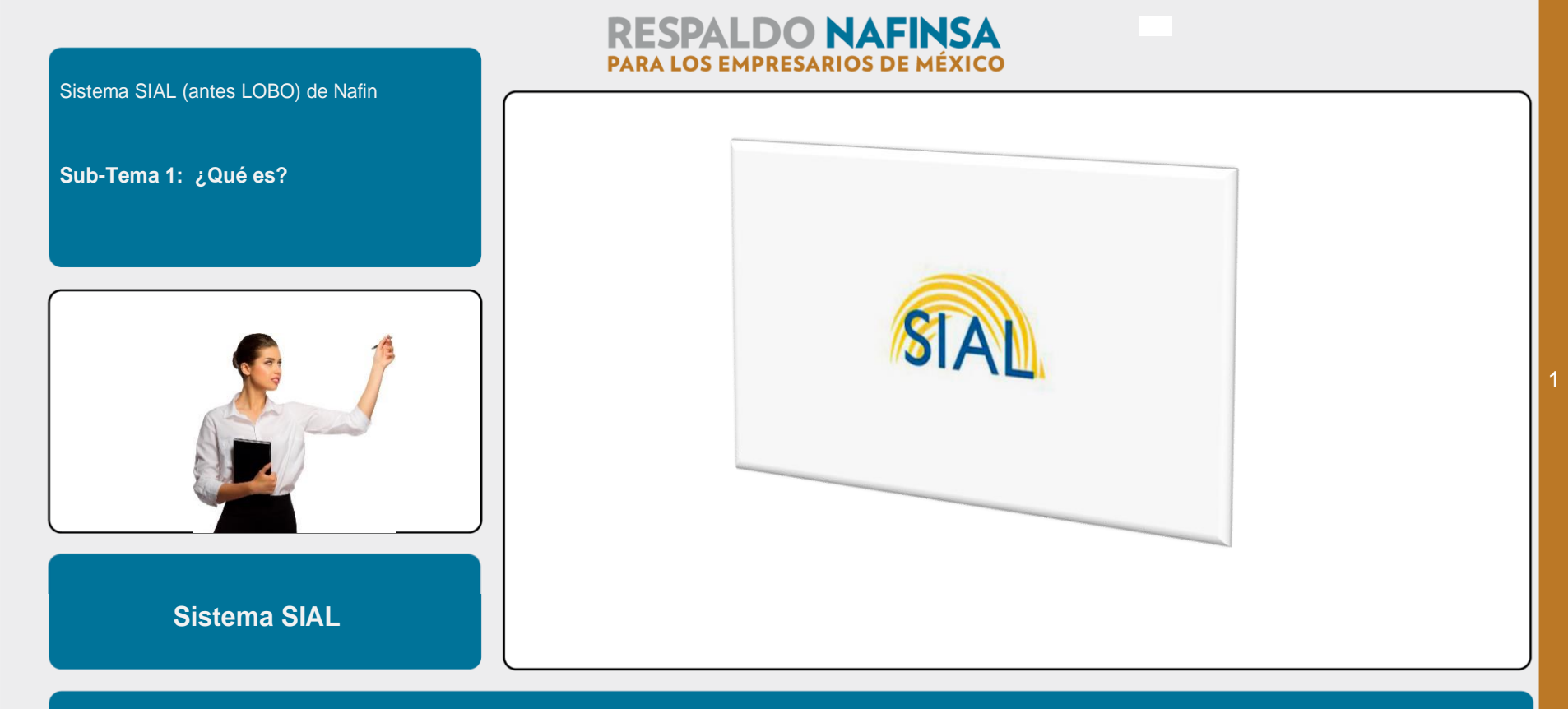

¡ Hola ! Bienvenido al tutorial acerca de qué es y cómo se emplea el sistema SIAL de Recursos Humanos de Nafin, para personal jubilado.

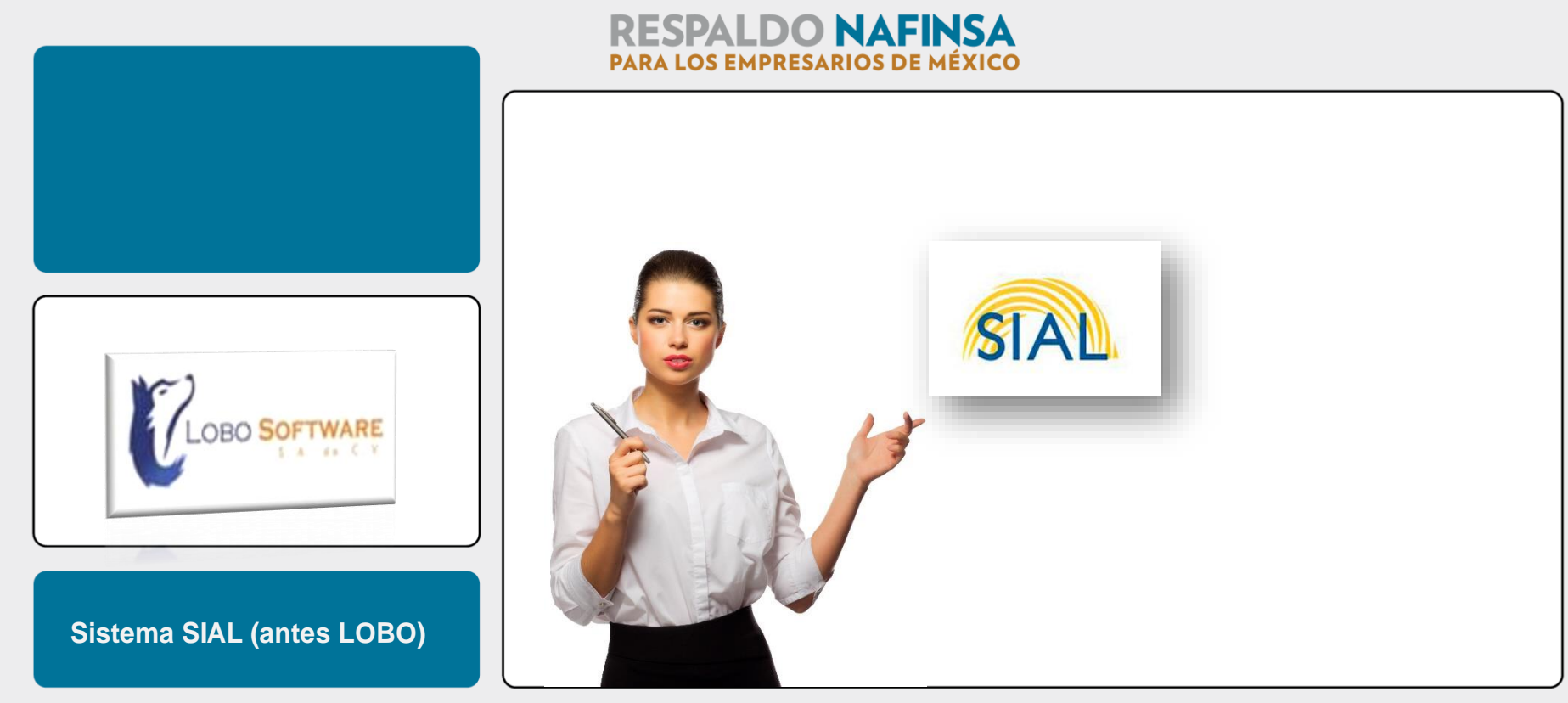

Hasta hace poco este sistema lo conocíamos como LOBO, ahora se llama SIAL, pero en realidad se trata de las mismas aplicaciones que el anterior.

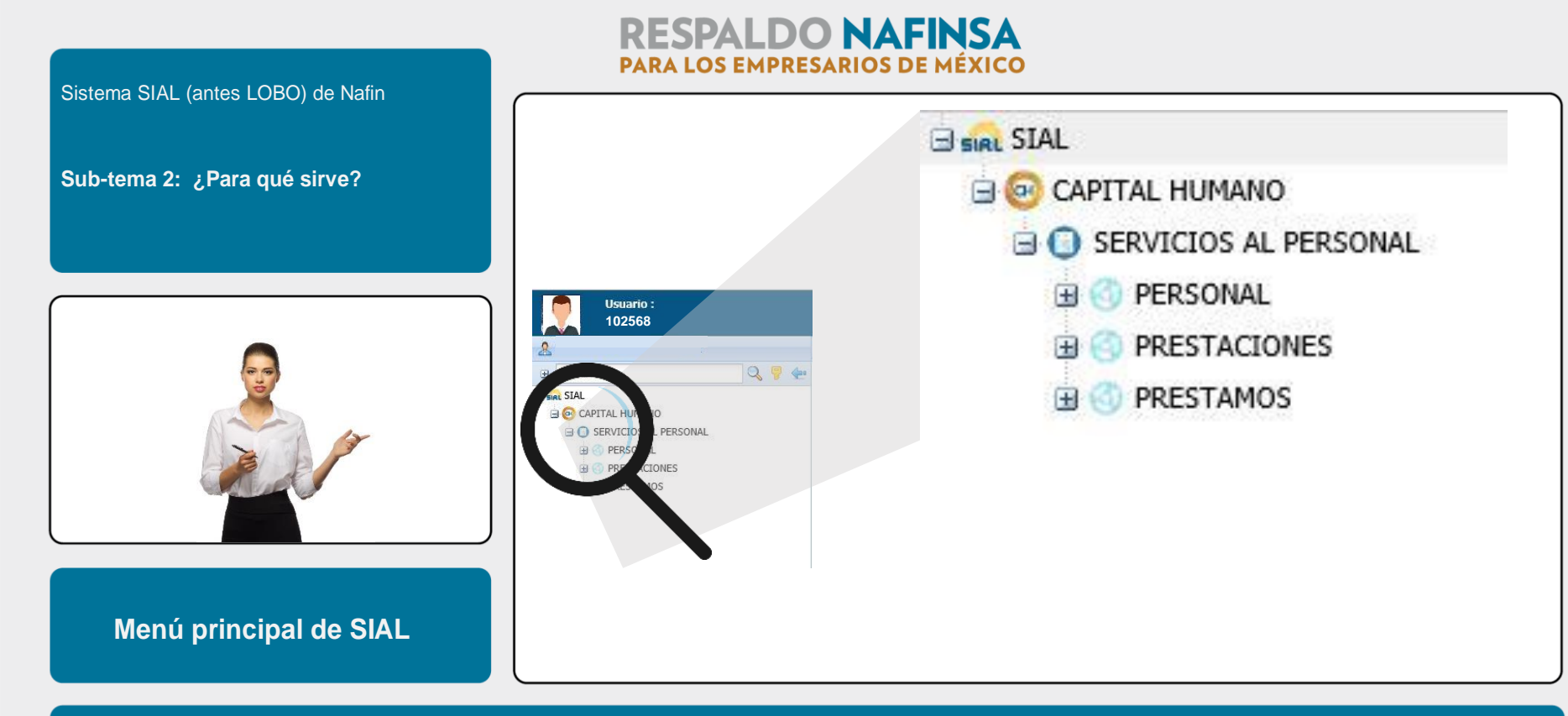

Este sistema te dará acceso a toda tu información personal y administrativa y además te permitirá realizar algunos trámites de tu interés.

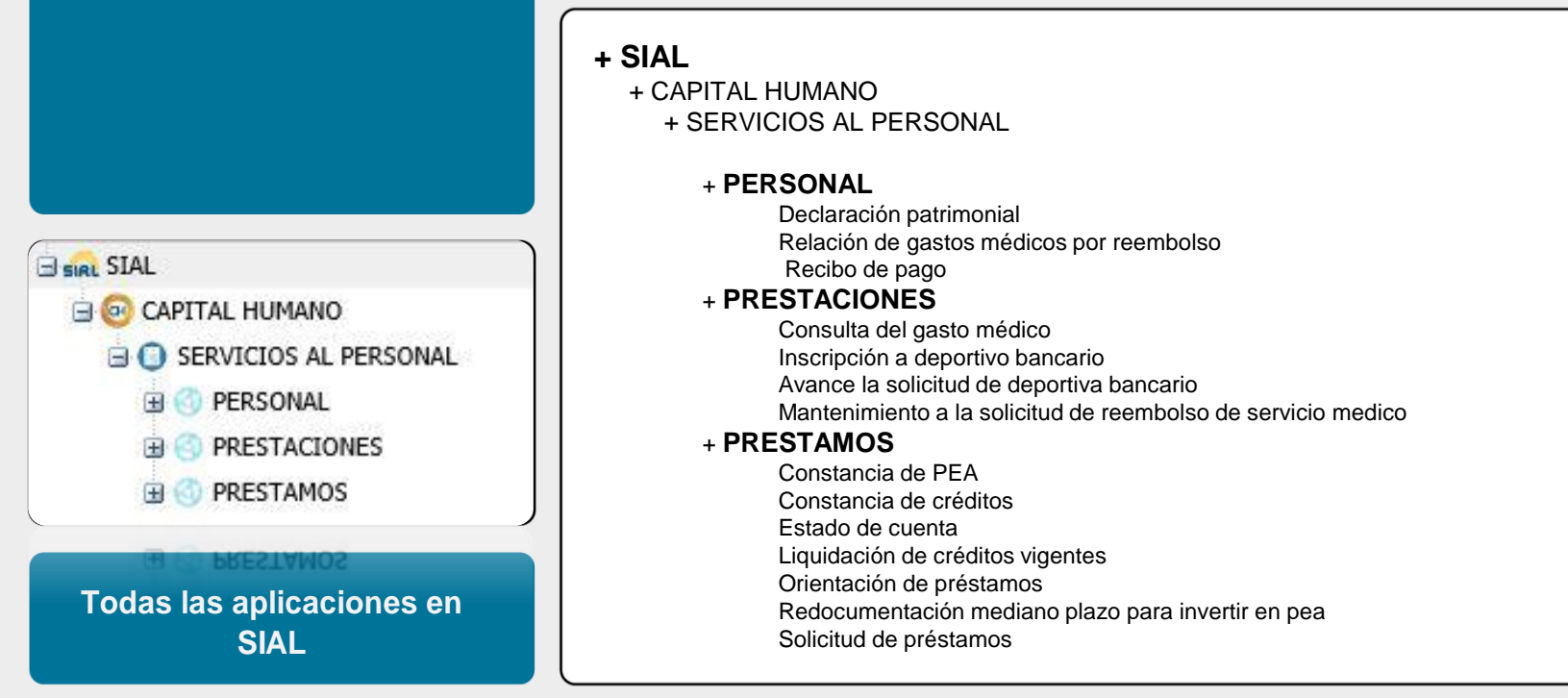

Estas son todas las aplicaciones a las que puedes acceder a través del sistema SIAL

**RESPALDO NAFINSA** PARA LOS EMPRESARIOS DE MÉXICO

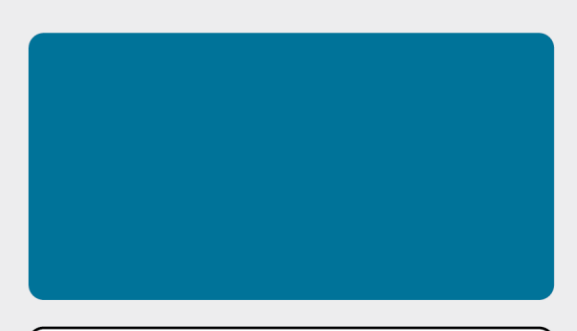

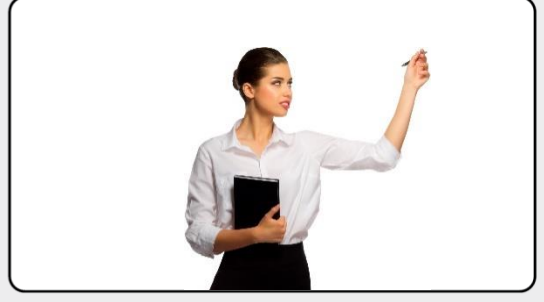

**Ejemplos** 

## **RESPALDO NAFINSA** PARA LOS EMPRESARIOS DE MÉXICO

# + SIAL

+ CAPITAL HUMANO + SERVICIOS AL PERSONAL

#### + PERSONAL

Declaración patrimonial Relación de gastos médicos por reembolso Recibo de pago

#### + PRESTACIONES

Consulta del gasto médico Inscripción a deportivo bancario Avance la solicitud de deportiva bancario Mantenimiento a la solicitud de reembolso de servicio medico

#### + PRESTAMOS

Constancia de PEA Constancia de créditos <u>Estado de cuenta</u> <u>Liquidación de créditos vigentes</u> <u>Orientación de préstamos</u> Redocumentación mediano plazo para invertir en pea <u>Solicitud de préstamos</u>

Y estas aplicaciones son las que te explicaremos en este video tutorial

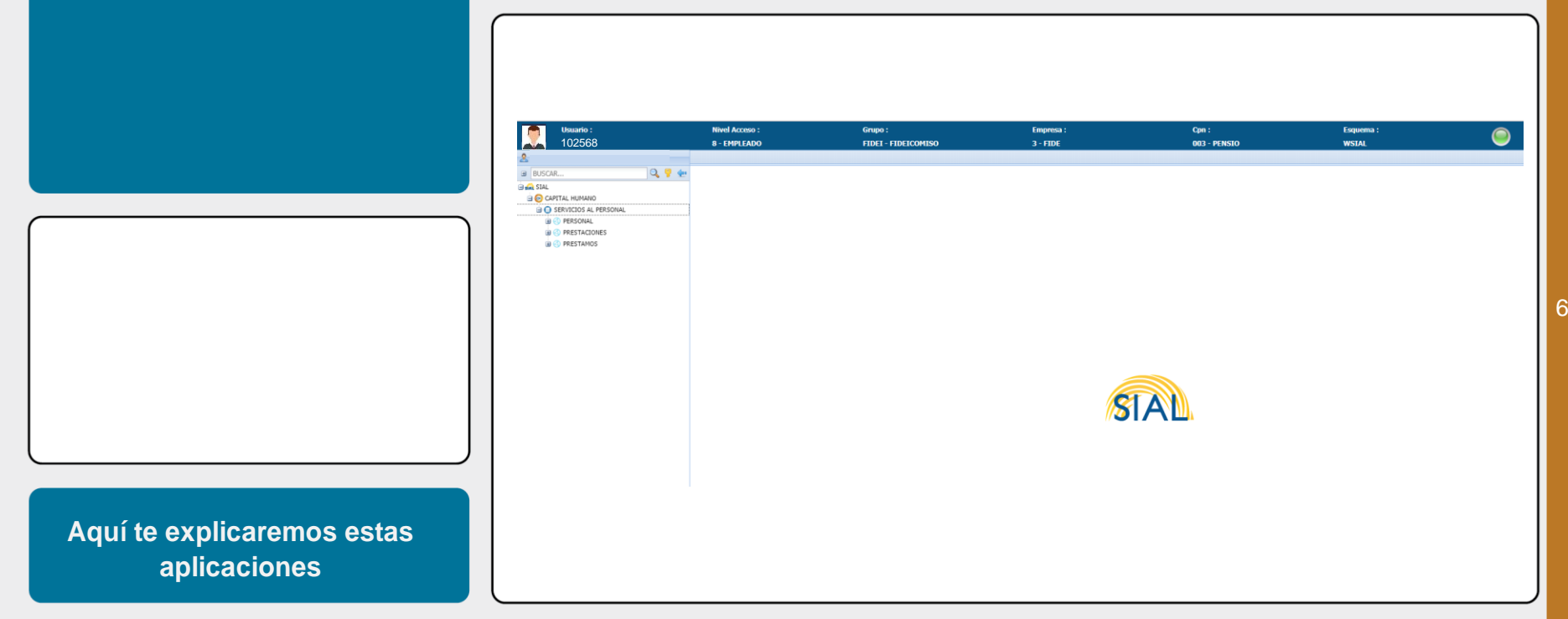

A través de este video tutorial te explicaremos detalladamente cómo proceder para tus consultas y solicitudes más frecuentes ... :

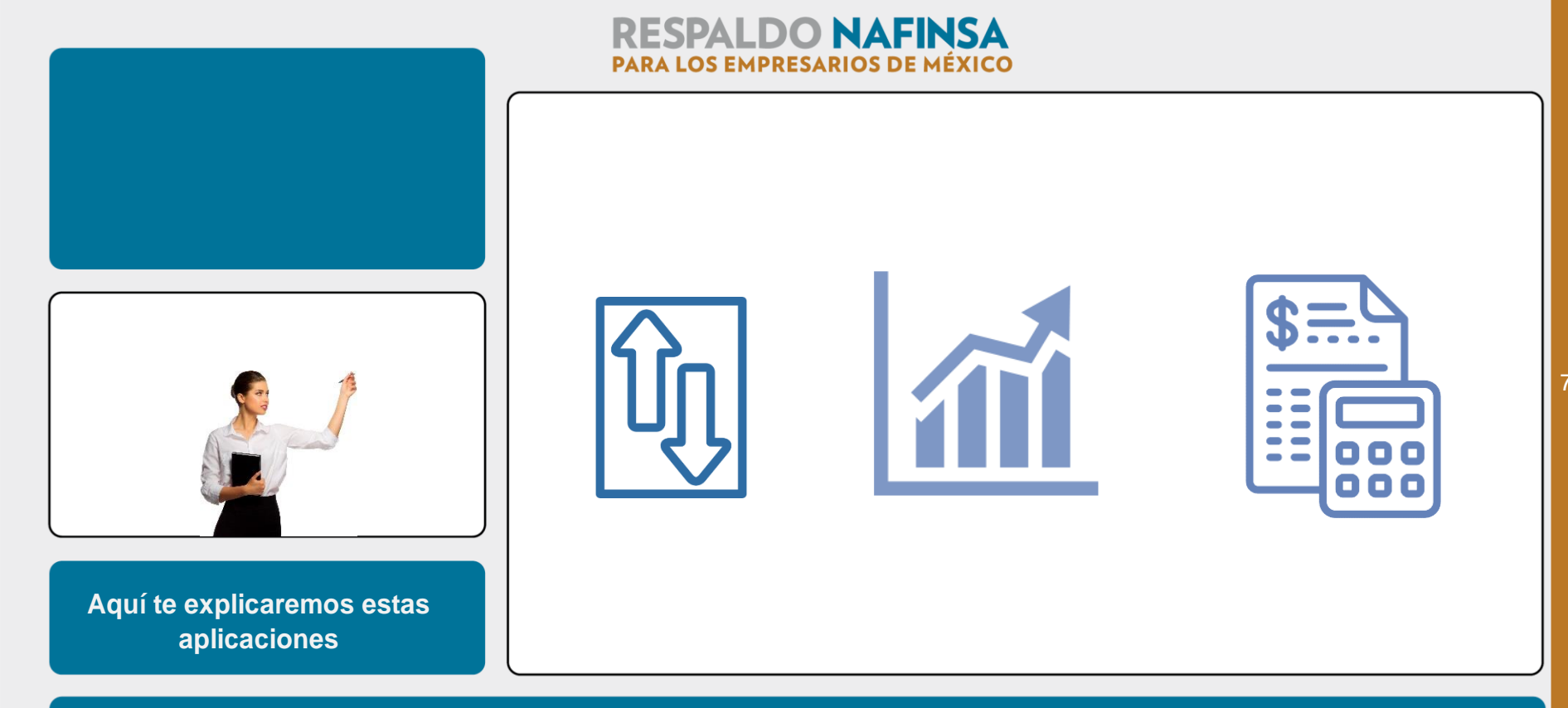

Estas son:

Datos generales, recibos de nómina, consulta y operaciones de tus créditos ...

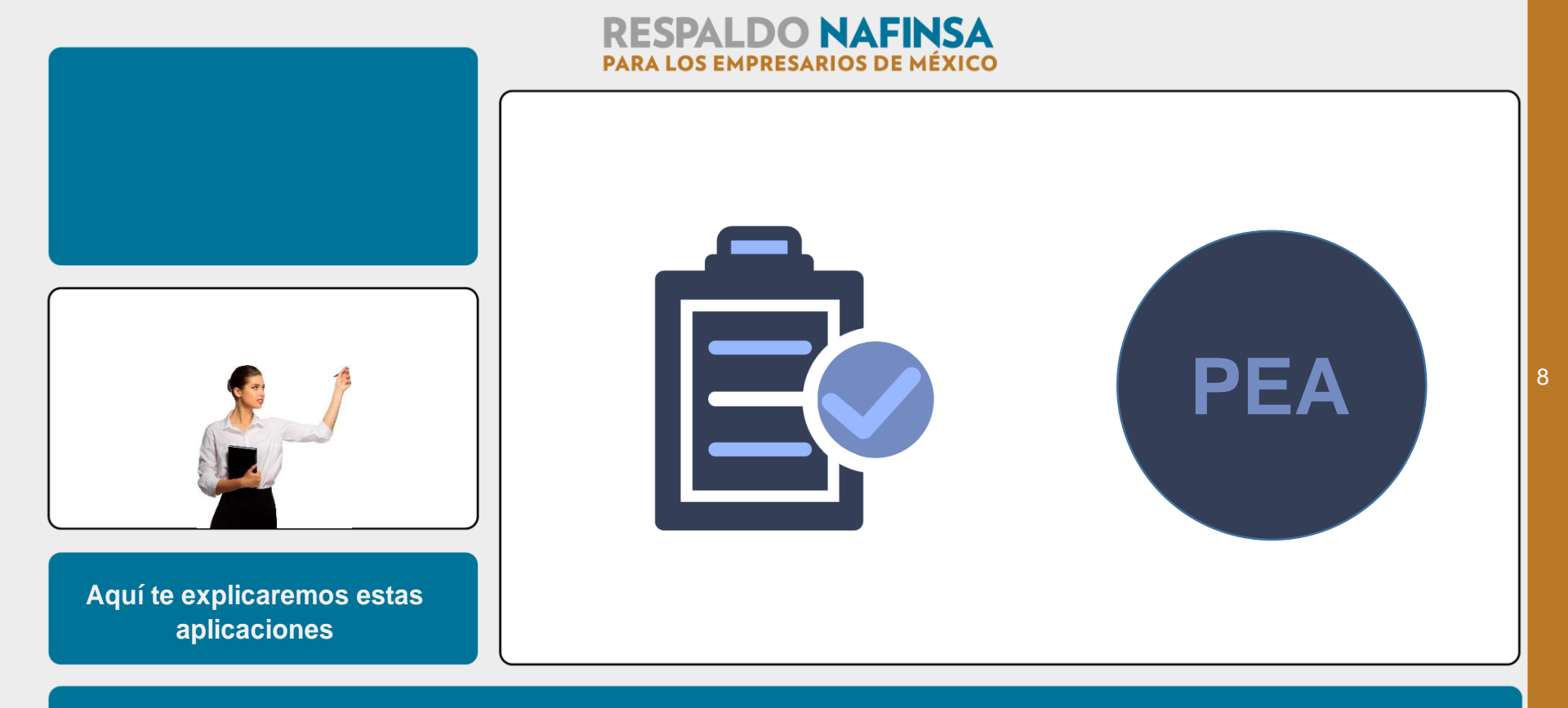

Y también te explicaremos estas otras aplicaciones: Consulta o reinversión del PEA y cómo ver tu estado de cuenta

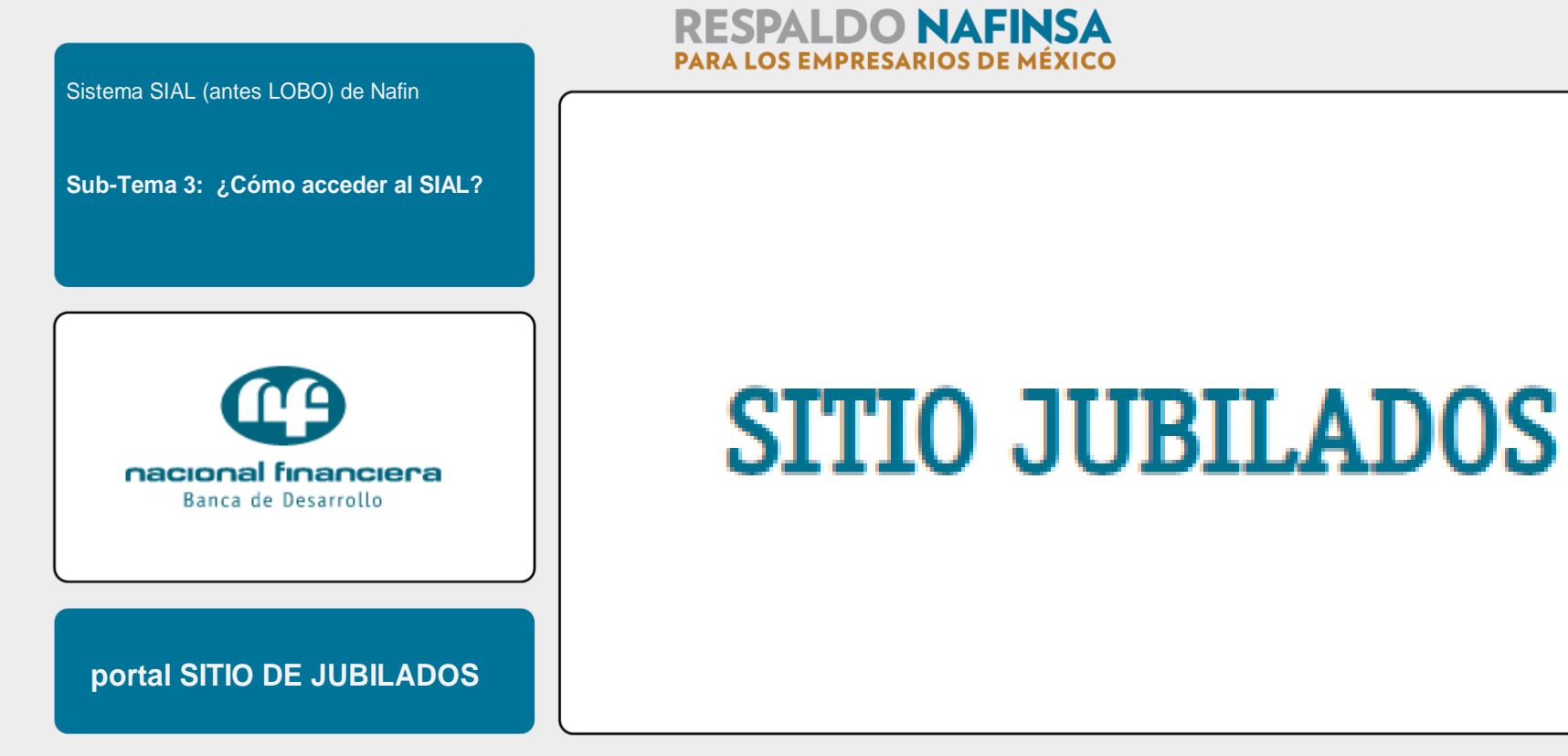

Pero vayamos paso a paso y primero lo primero: accede al portal SITIO DE JUBILADOS, de la misma forma como lo has hecho hasta ahora.

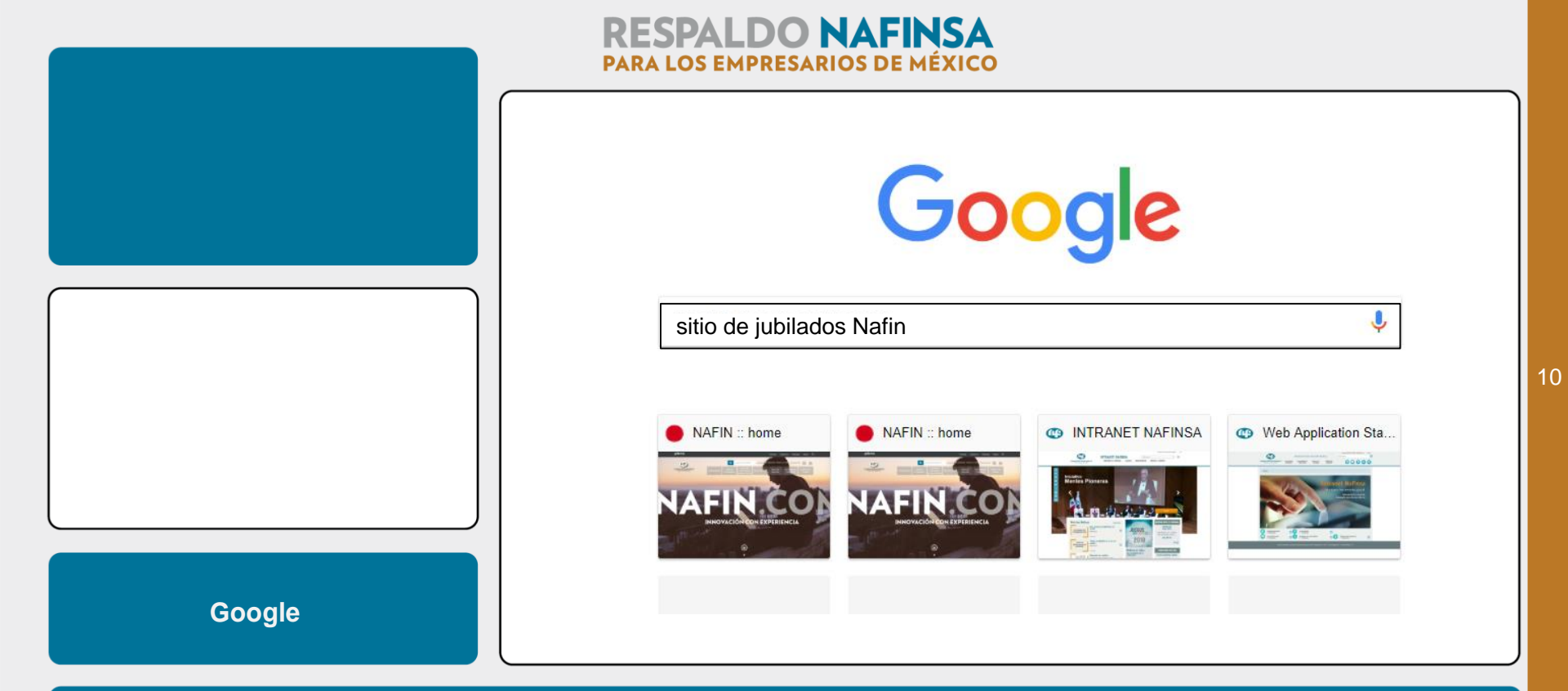

Lo podrás encontrar dentro del buscador de Google, escribiendo "SITIO DE JUBILADOS NAFIN" en la barra de búsqueda.

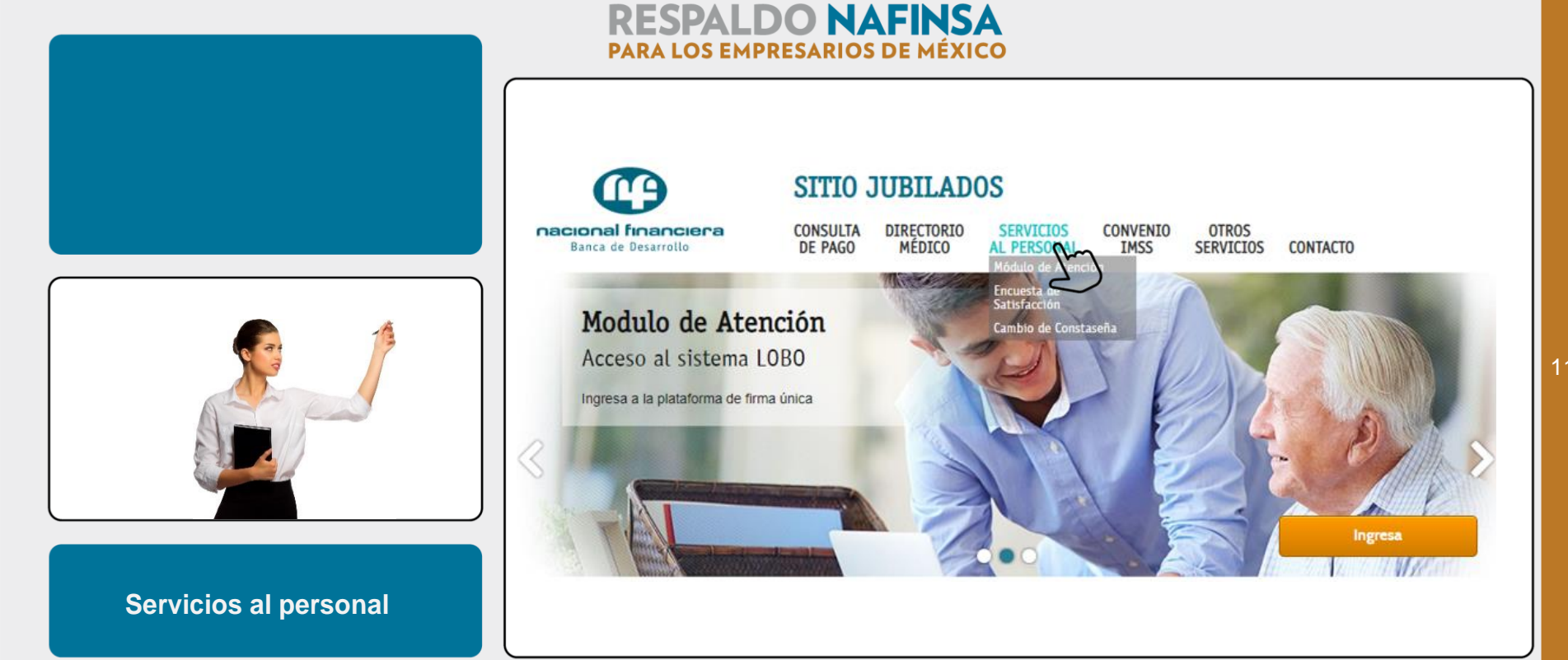

Dentro del menú principal en la parte superior del sitio, selecciona con un clic la opción "SERVICIOS AL PERSONAL"

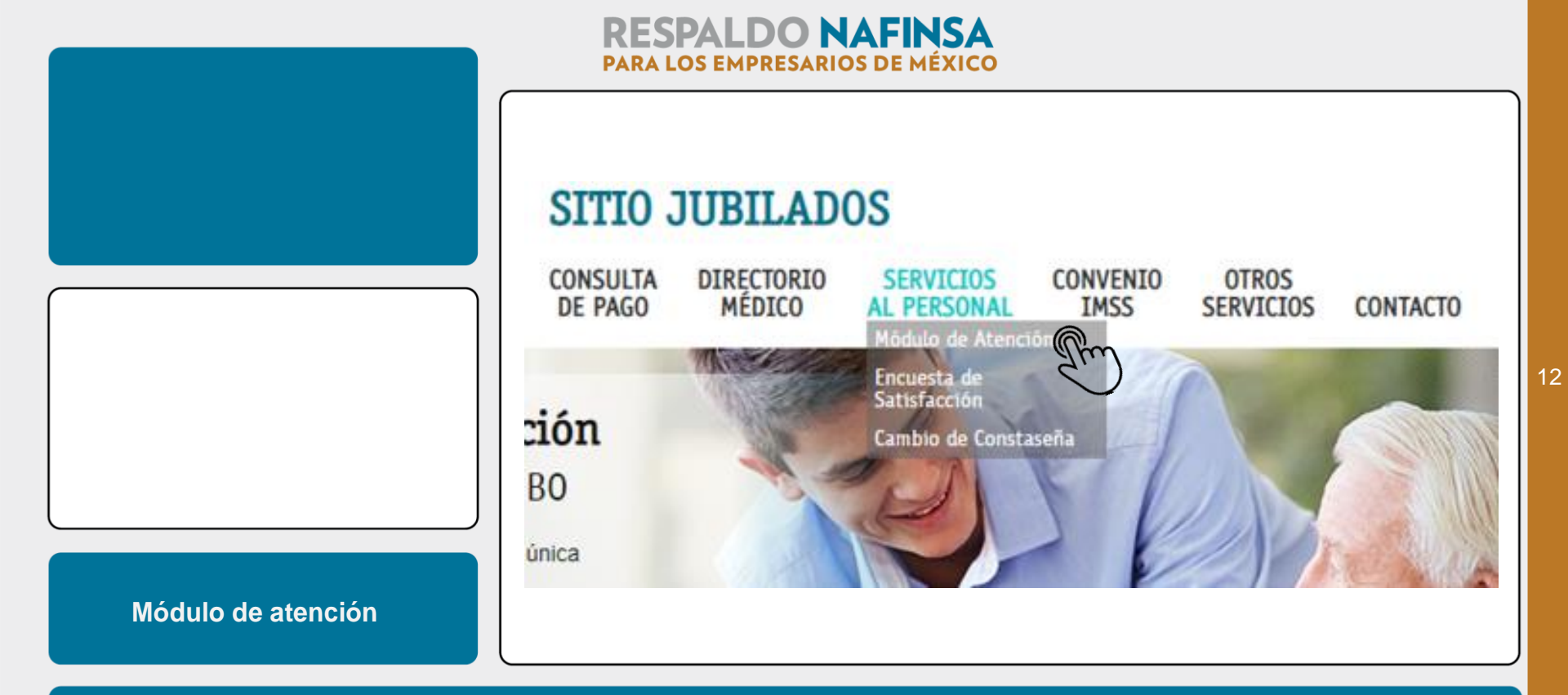

y se desplegará un menú ... da un CLIC en "Módulo de Atención".

|                      | <b>RESPALDO NAFINSA</b><br>PARA LOS EMPRESARIOS DE MÉXICO                                         |                                    |
|----------------------|---------------------------------------------------------------------------------------------------|------------------------------------|
|                      | nacional financiona<br>Barca de Desarrello                                                        | nafin.com                          |
|                      |                                                                                                   |                                    |
|                      | Ingresa a tu                                                                                      | cuenta                             |
|                      | Usuario<br>Contraseña                                                                             |                                    |
|                      | Aceptar                                                                                           | Cancelar                           |
|                      | <ul> <li>Registrate</li> <li>Recupera tu</li> <li>Cambia tu ci</li> <li>Deshabilita ti</li> </ul> | contraseña<br>ntraseña<br>u cuenta |
| Usuario y contraseña | • Edita tu cuer                                                                                   | ta                                 |

13

Eso te llevará a la entrada del sistema, donde deberás ingresar con tu usuario y contraseña.

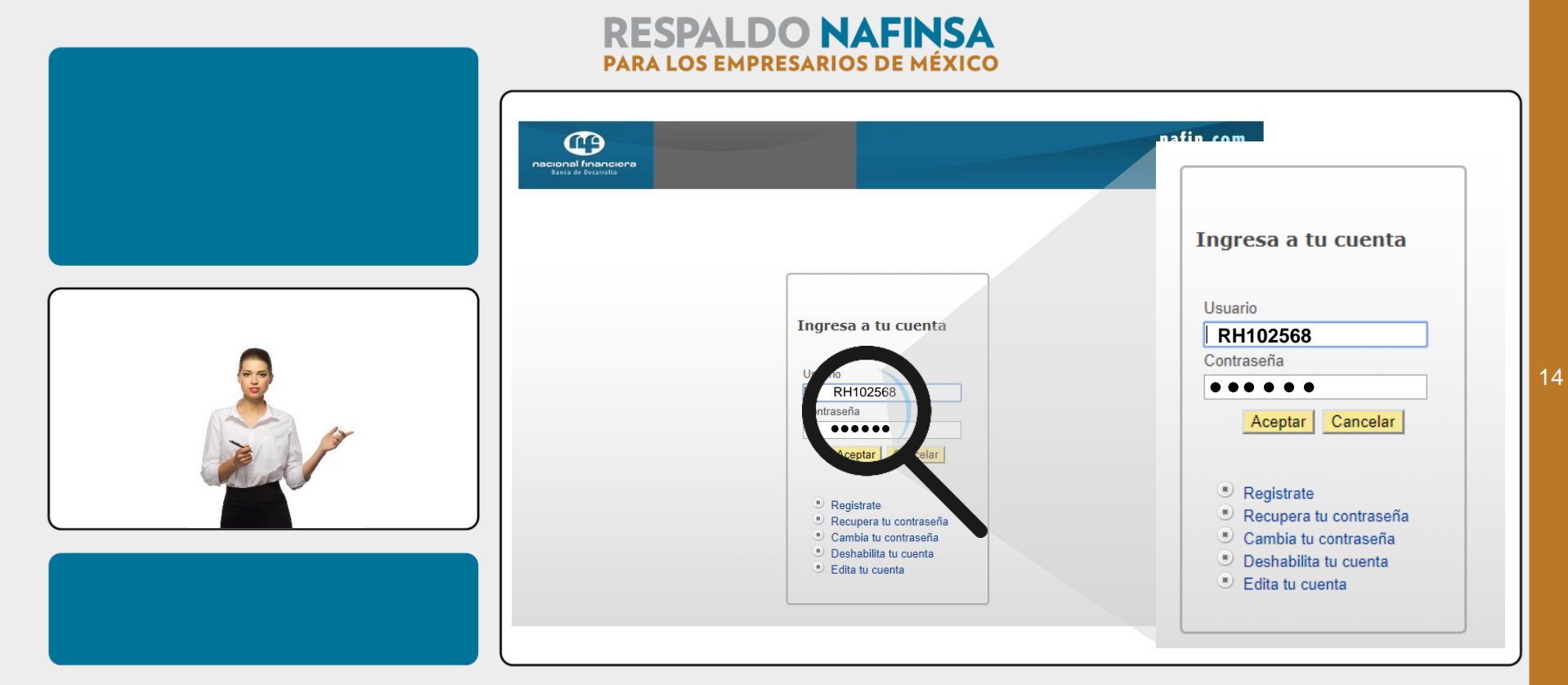

Te recordamos que tu usuario es RH seguido de tu número de nómina a seis dígitos.

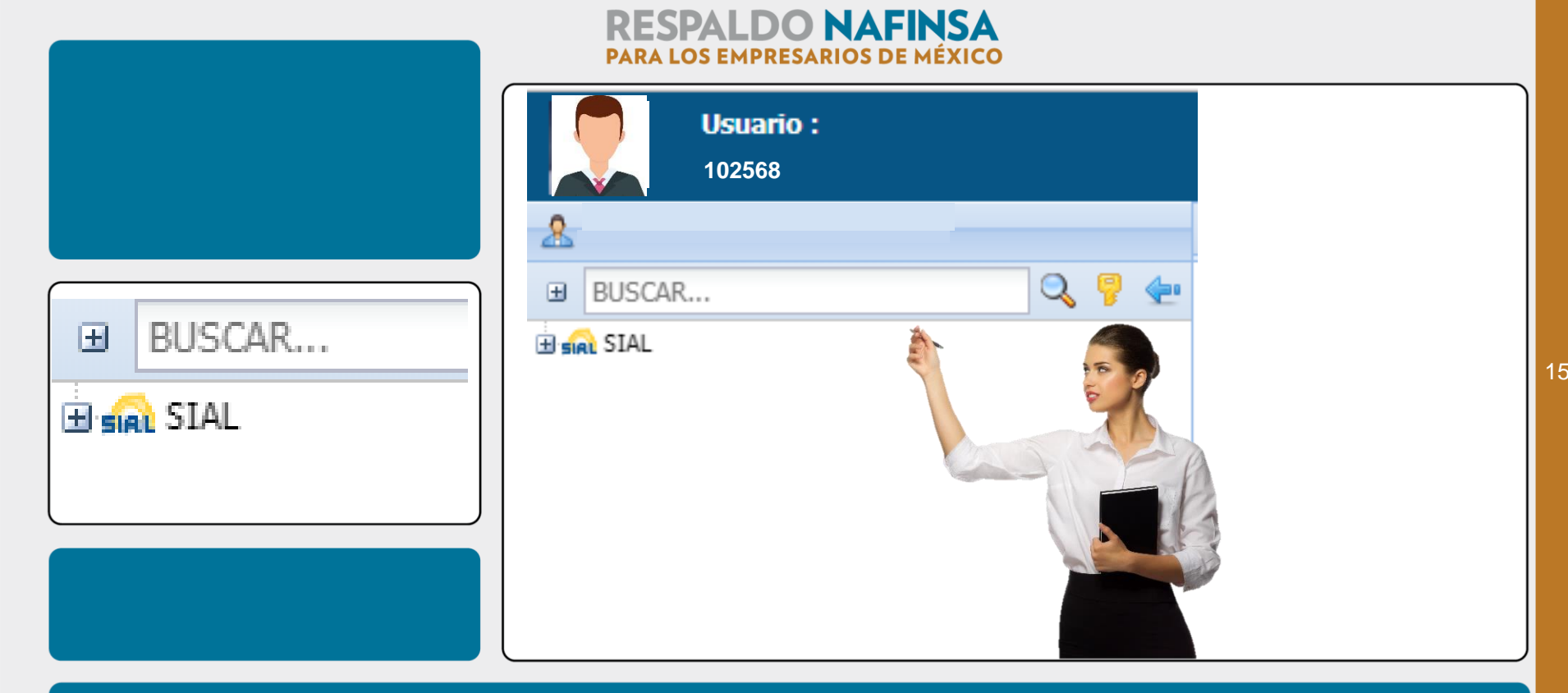

y ... LISTO! ... ya estás dentro del SIAL. Observa arriba a la izquierda el menú inicial

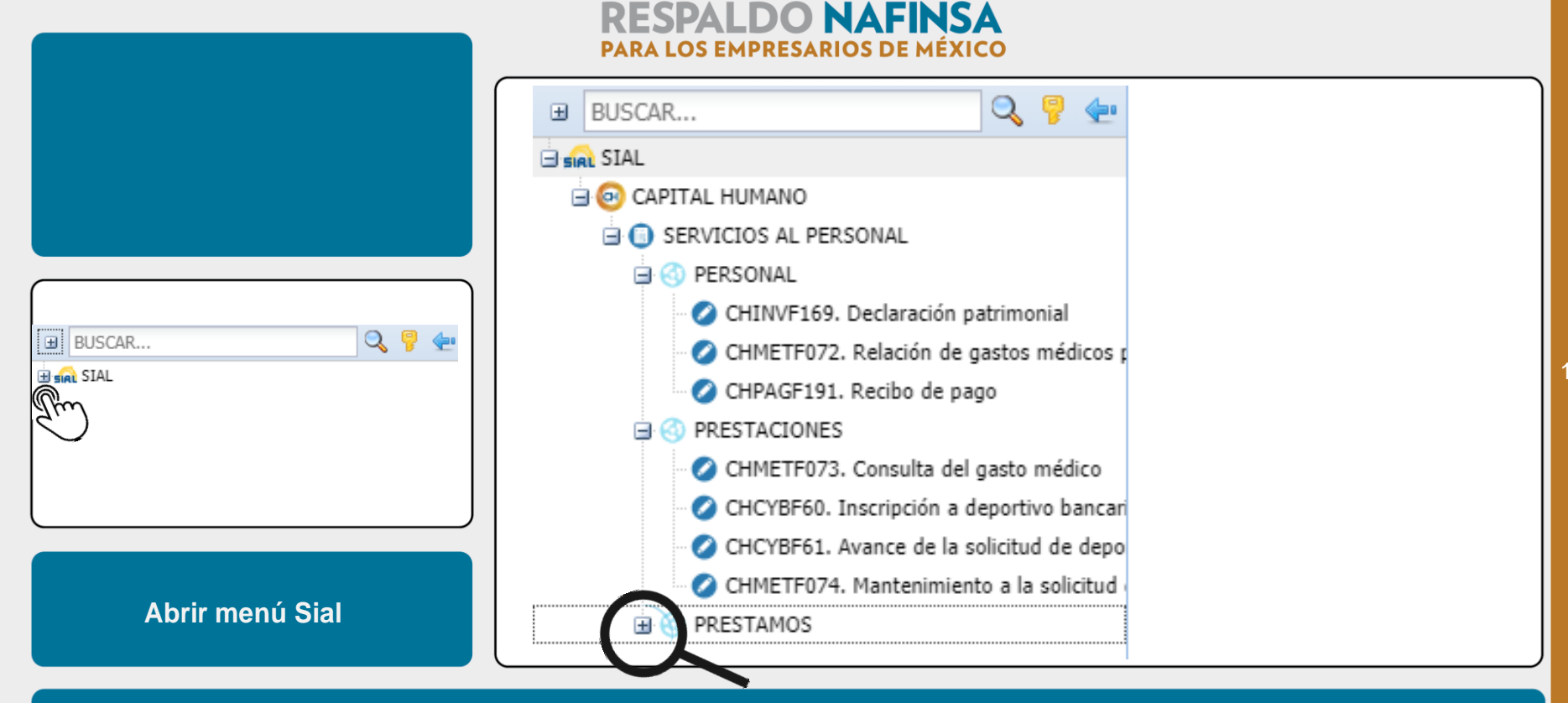

Abramos ahora el menú de SIAL, para poder ver todas tus alternativas. Haz CLIC en los Símbolos "+" ubicados a la izquierda de cada sección disponible para

tI.

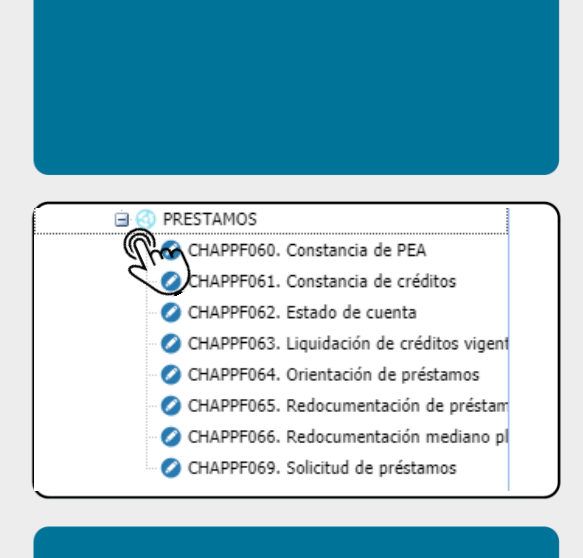

**Ocultar algunas opciones** 

# **RESPALDO NAFINSA** PARA LOS EMPRESARIOS DE MÉXICO

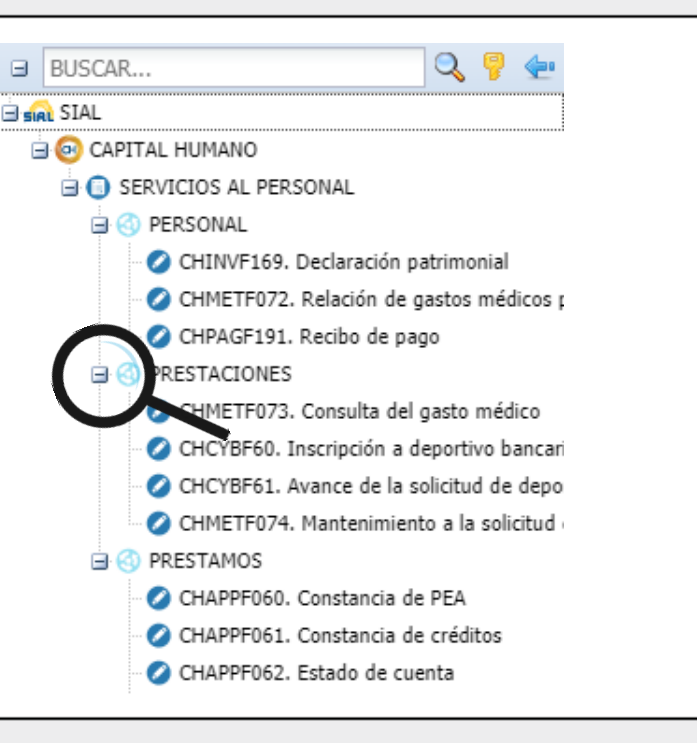

17

De la misma manera, puedes simplificar el menú, cerrando las funciones que no necesites. Para ello haz Clic en el símbolo "-".

Sistema SIAL (antes LOBO) de Nafin

Sub-Tema 4: Aplicaciones abiertas en SIAL para los usuarios Nafin

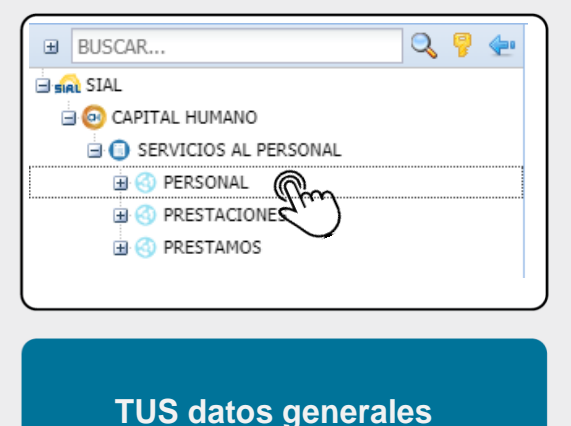

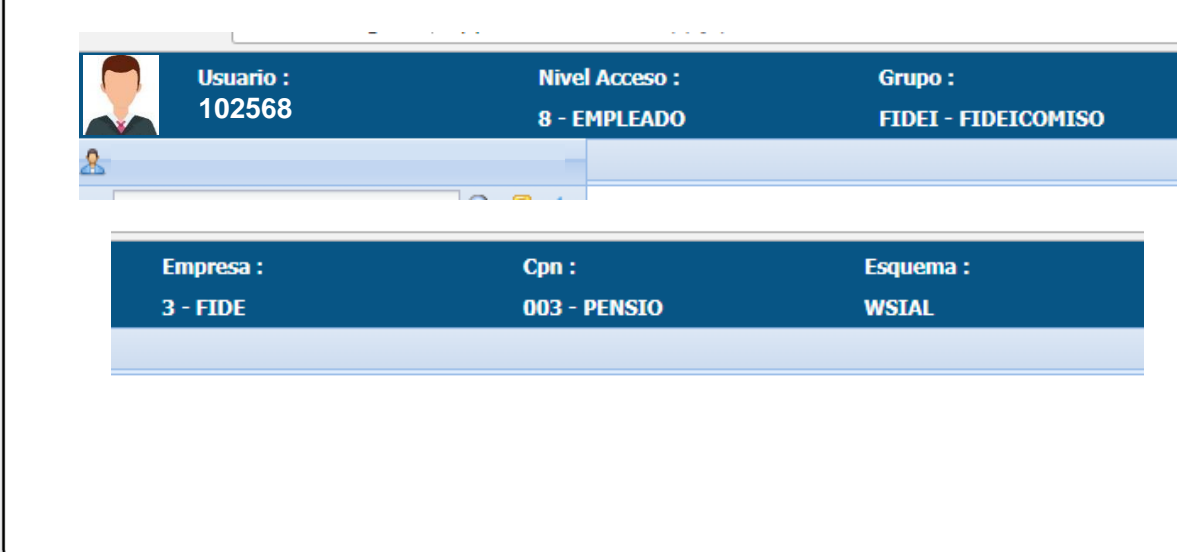

En la sección de PERSONAL, podrás encontrar los "Datos Generales" registrados en nuestro sistema, 18

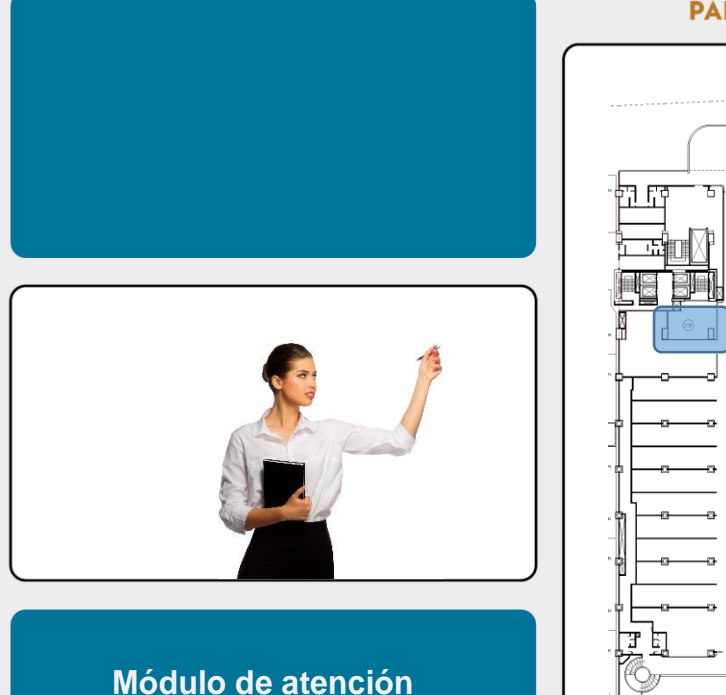

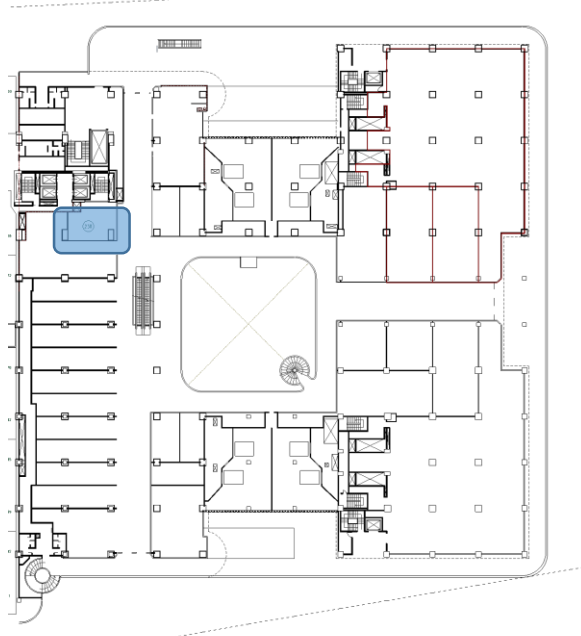

RESPALDO NAFINSA

Centro Comercial Plaza Inn

Nivel Terraza

Insurgentes Sur 1971 Colonia Guadalupe Inn, Delegación Álvaro Obregón, Código Postal 01020, CDMX

En Metro, estaciones Barranca del Muerto y M.A. de Quevedo. Metrobus, estación Altavista.

en caso de que tus datos se encuentren desactualizados, te sugerimos acudas al módulo de atención para actualizar toda tu información.

| Sistema SIAL (antes LOBO) de Nafin      |                  |        |
|-----------------------------------------|------------------|--------|
|                                         | 📄 Limpiar        | Prever |
| Sub-Tema 5: Ejemplos de aplicaciones    | Parámetros de bú | squeda |
|                                         | Persona:         | 053168 |
|                                         | Área:            | ZAG    |
| BUSCAR 🔍 🍹 ਦ                            | *Ejercicio:      | 2018   |
| G CAPITAL HUMANO                        |                  |        |
| SERVICIOS AL PERSONAL                   | *Período:        | 2      |
| 🖨 🎯 PERSONAL                            |                  |        |
| 🖉 CHINVF169. Declaración patrimonial    |                  |        |
| CHMETF072. Relación de gastos médicos ( |                  |        |
| CHPAGF191. Recibo de pago               |                  |        |
|                                         |                  |        |
| Recibos de nómina                       |                  |        |

20

También podrás consultar e imprimir tus recibos de nómina, únicamente tendrás que seleccionar el "Ejercicio" y el "Periodo"...

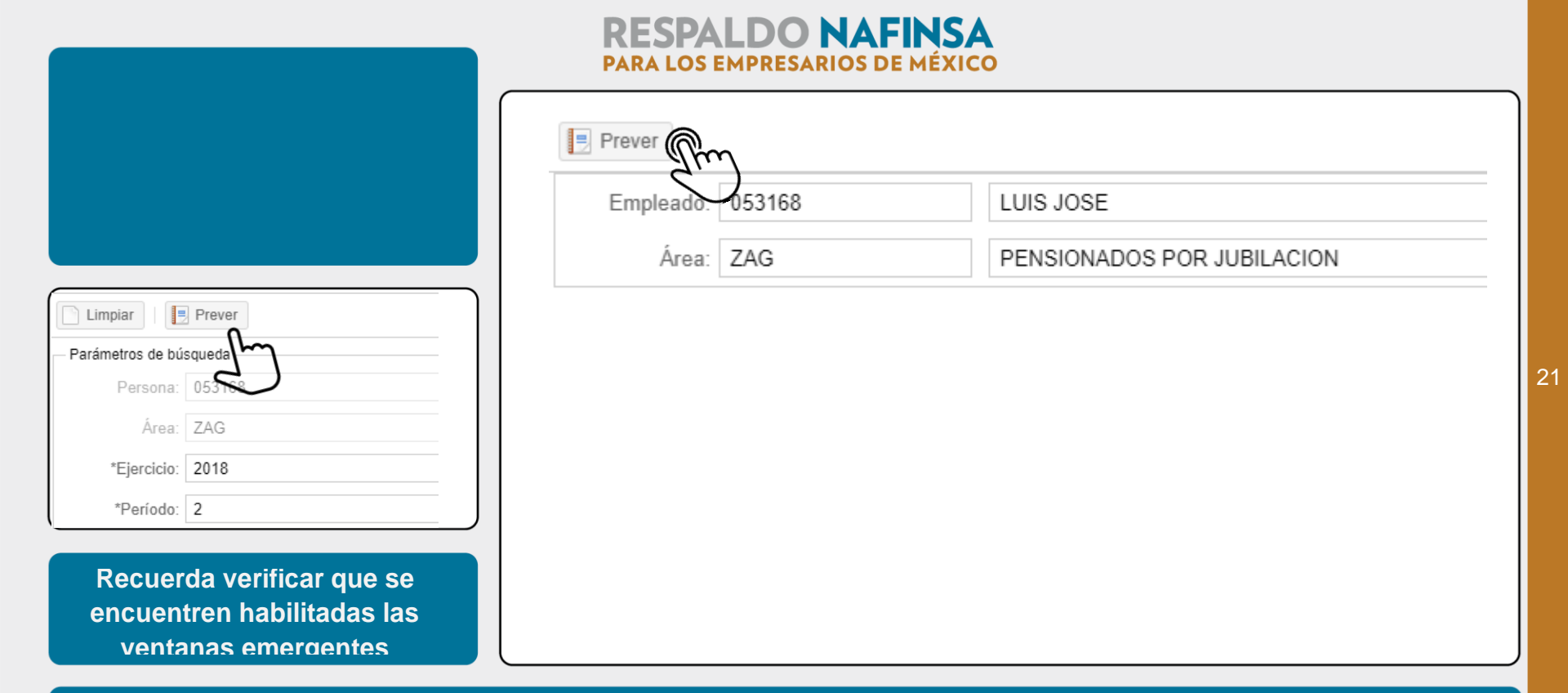

por ultimo da CLIC en "Prever",

para que puedas visualizar e imprimir tus recibos de nómina.

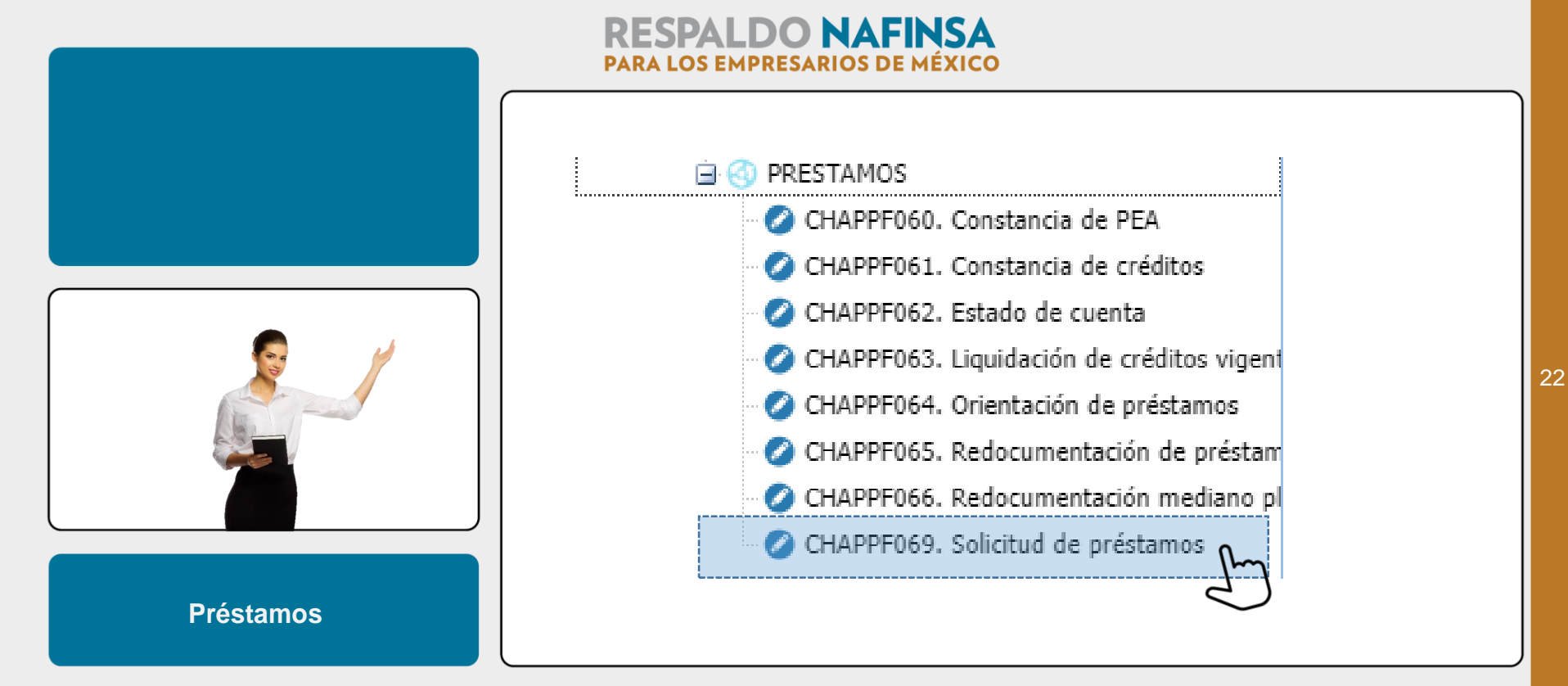

La siguiente sección se titula PRÉSTAMOS: aquí podrás realizar tus operaciones de créditos, así como consultar tu estado de cuenta de las inversiones en PEA.

|                                                                                                    | <b>RESPALDO NAFINSA</b><br>PARA LOS EMPRESARIOS DE MÉXICO |         |
|----------------------------------------------------------------------------------------------------|-----------------------------------------------------------|---------|
|                                                                                                    | Persona: 053168<br>Área: ZAG                              |         |
| <ul> <li>PRESTAMOS</li> <li>CHAPPF060. Constancia de PEA</li> <li>CHAPPF061. Constancia de créditos</li> <li>CHAPPF062. Estado de cuenta</li> <li>CHAPPF063. Liquidación de créditos vigen1</li> <li>CHAPPF064. Orientación de préstamos</li> <li>CHAPPF065. Redocumentación de préstam</li> </ul> | Solicitud de préstamo *Tipo de préstamo: Solicitud:       | SUAL    |
| CHAPPFUGO. Redocumentation mediano pi                                                                                                    | Clave partida                                             | Pago po |
| Tipo de préstamos<br>y NME - PEA                                                                                                    |                                                           |         |

Sí deseas invertir tu PEA, ingresa a la opción "Solicitud de Préstamos", en "Tipo de Préstamos" da CLIC en NME - PEA BIS NETO MENSUAL,

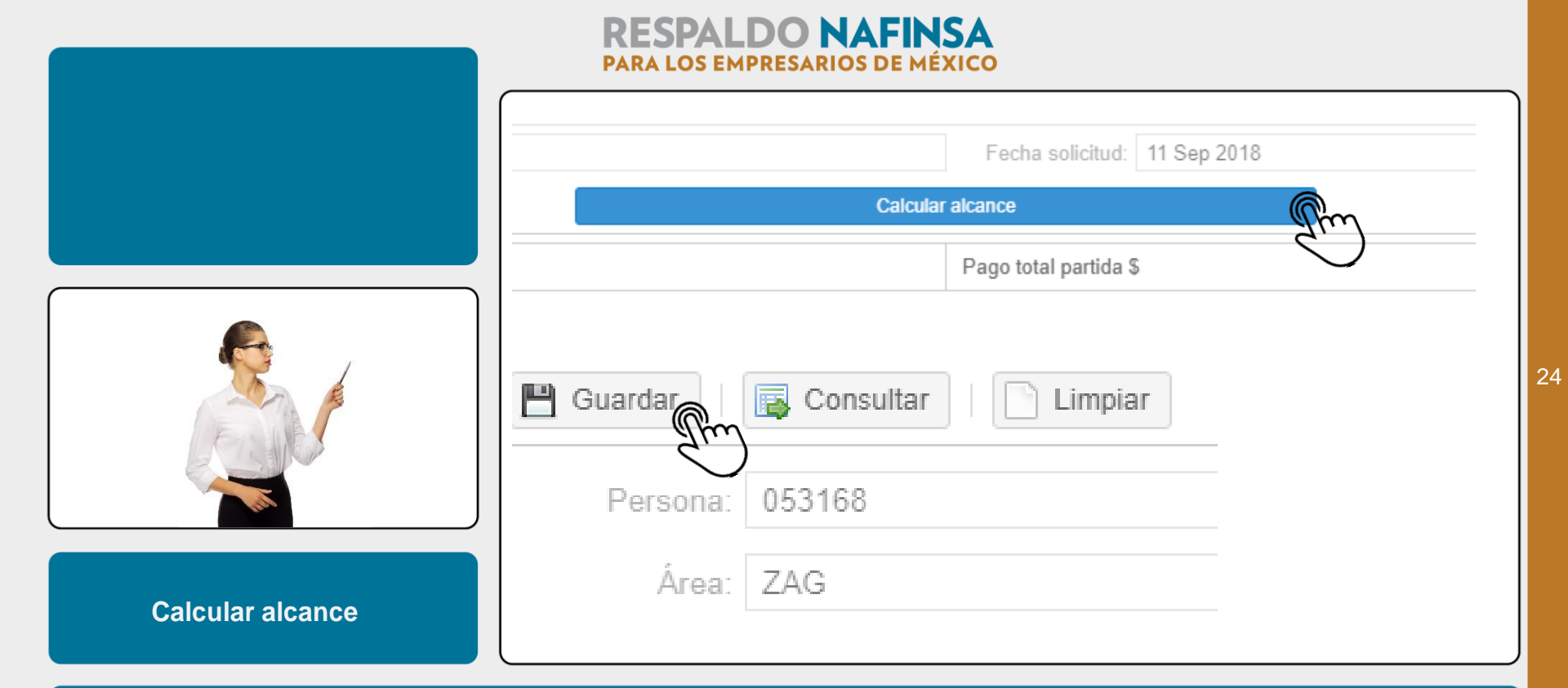

y haz CLIC en "Calcular alcance", te arrojará el importe disponible a invertir, por último da CLIC en "Guardar" y el sistema te asignará un número de folio.

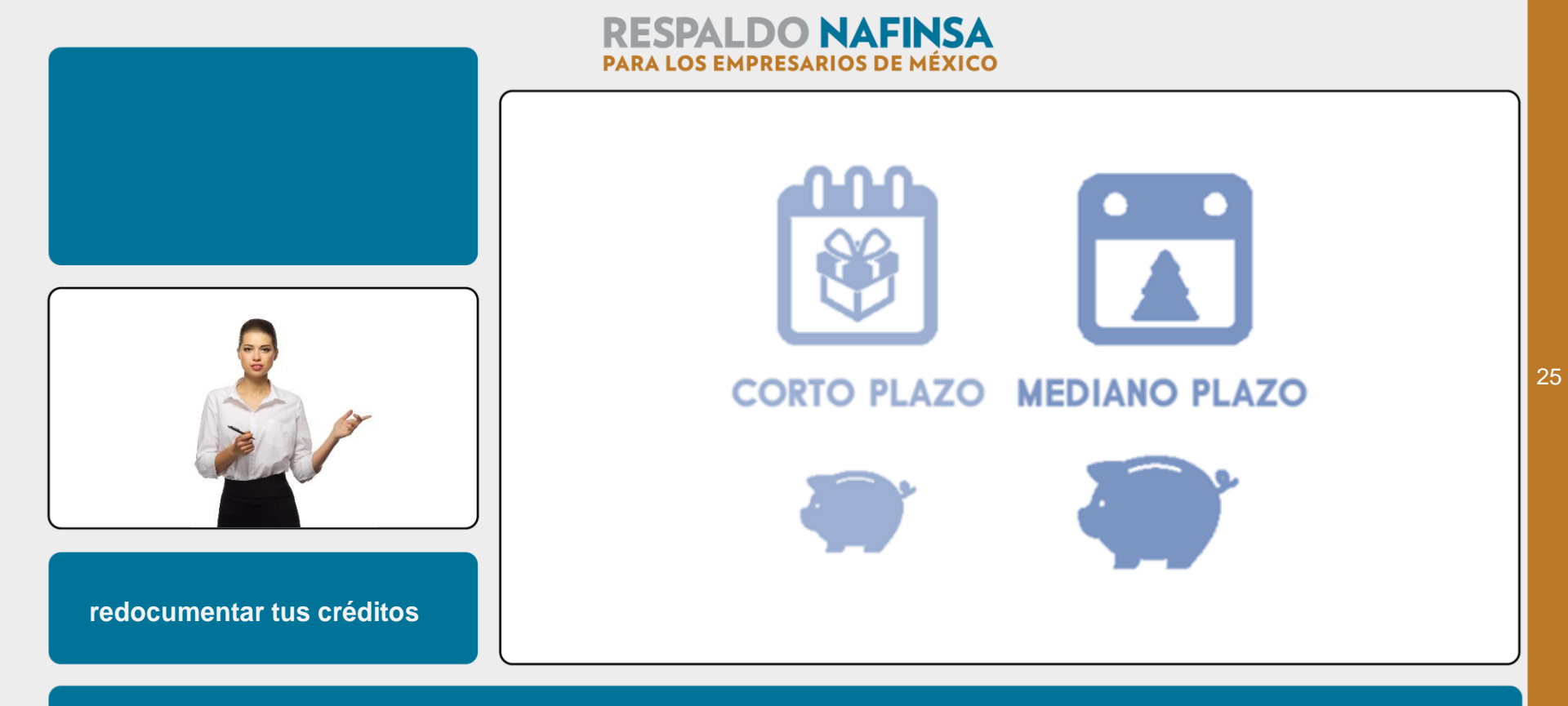

Si cuentas con alcance disponible en tus créditos de corto o mediano plazo y deseas disponer de tus créditos, deberás hacer lo siguiente:

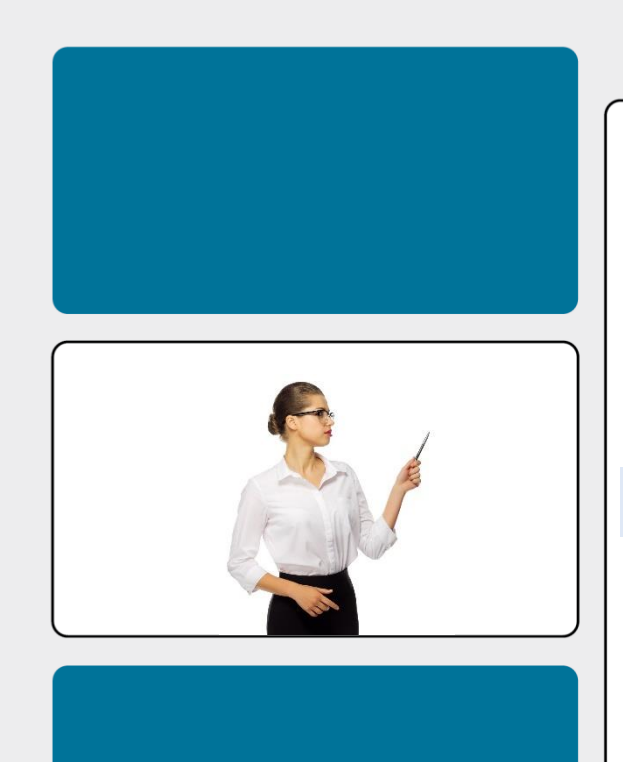

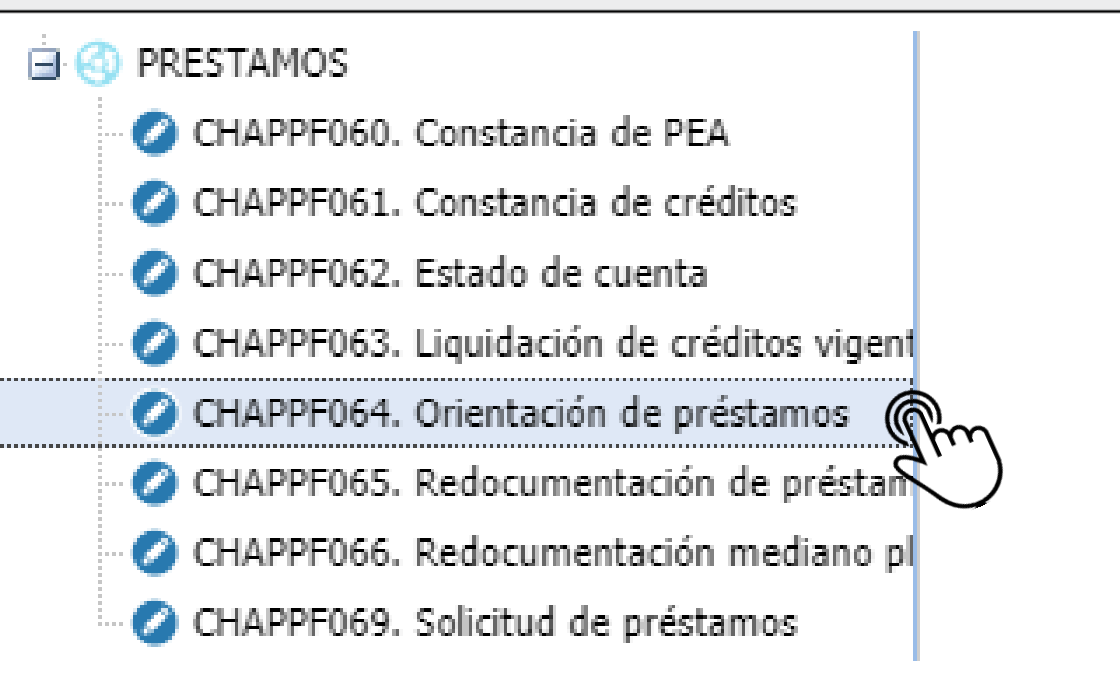

ingresa a la opción de "Orientación de Préstamos", selecciona el "Tipo de Préstamo a solicitar" y te aparecerá un mensaje informativo que dice...

| Limpia                                    | r               |                            |    |  |
|-------------------------------------------|-----------------|----------------------------|----|--|
| Per                                       | Persona: 053168 |                            |    |  |
|                                           | Área: ZAG       |                            |    |  |
|                                           | amo a orientar  |                            |    |  |
| *Tipo de                                  | e préstamo:     | 101 V CORTO PLAZ           | .0 |  |
| CHAPPF063. Liquidación de créditos vigent |                 | 101 - CORTO PLAZO          |    |  |
| CHAPPF064. Orientación de promos          |                 | 212 - MEDIANO PLAZO        |    |  |
| 🖉 CHAPPF065. Redocumentación de prestam   |                 | NME - PEA BIS NETO MENSUAL |    |  |
| CUADDERSE Dadacumantación miliza al       |                 |                            |    |  |
|                                           |                 |                            |    |  |
| ¿Desea redocumentar?                      |                 |                            |    |  |

27

"En este momento cuenta con un préstamo de corto o mediano plazo vigente. ¿Desea realizar una redocumentación de este préstamo?",

|                             | RESPALDO NAFINSA<br>PARA LOS EMPRESARIOS DE MÉXICO                                                                                                    |
|-----------------------------|----------------------------------------------------------------------------------------------------|
|                             | SIAL-CH (Sialance)<br>SIAL-CH<br>Providente cuenta con un préstamo de mediano plazo vigente.<br>¿Desea realizar una redocumentación de este préstamo? |
|                             | Yes No                                                                                                    |
|                             | Persona: 053168                                                                                                    |
| Importe posible a solicitar | Área: ZAG                                                                                                    |

28

da CLIC en "Yes", da un CLIC en "Consultar" y "Calcular alcance", te mostrará el importe de crédito que podrías solicitar,

|         | PARA LOS EMPRESARIOS DE MÉXICO |
|---------|--------------------------------|
|         | Persona: 053168<br>Área: ZAG   |
| Guardar |                                |

no olvides dar CLIC en "Guardar" y esperar el folio de confirmación, con el cual quedará autorizada tu operación de créditos.

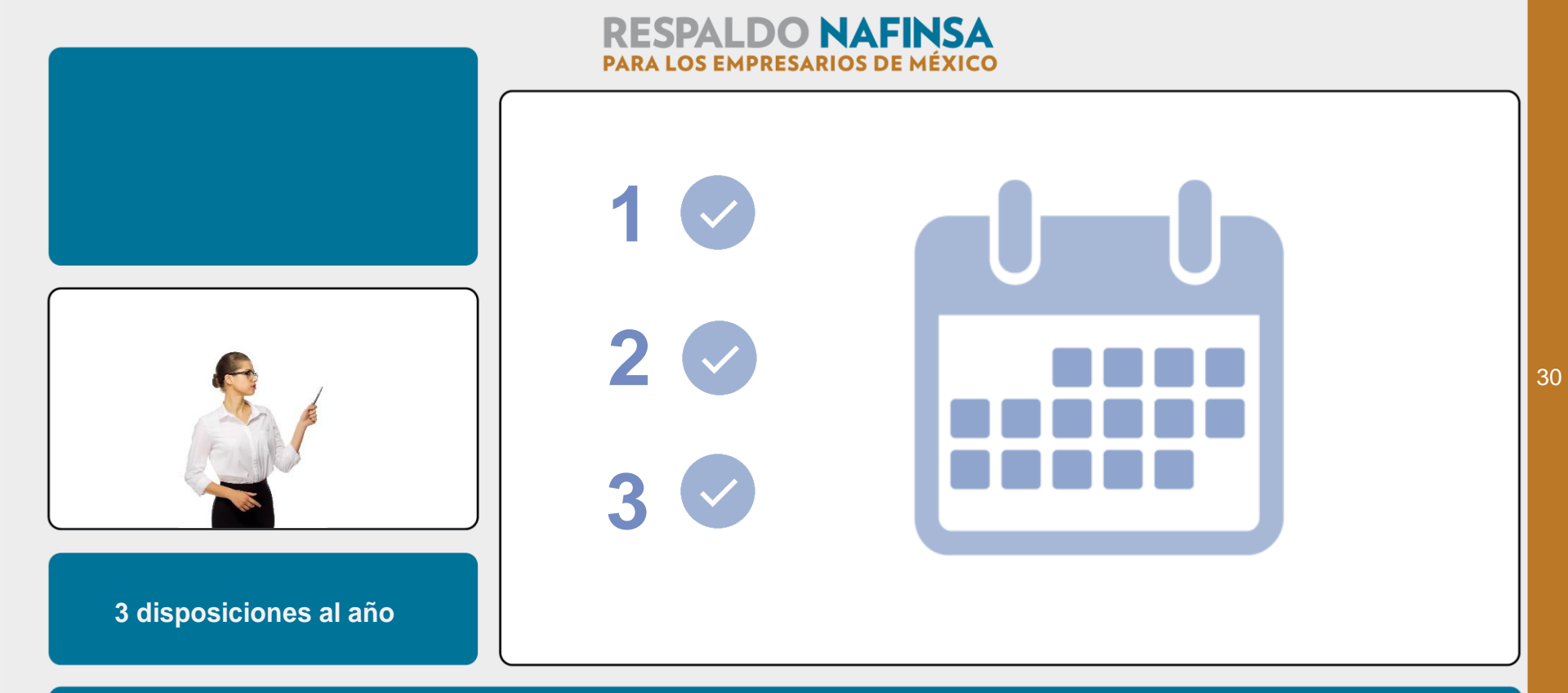

Te recordamos que únicamente podrás realizar tres disposiciones al año de tu crédito de corto plazo.

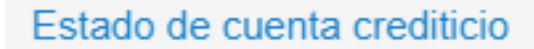

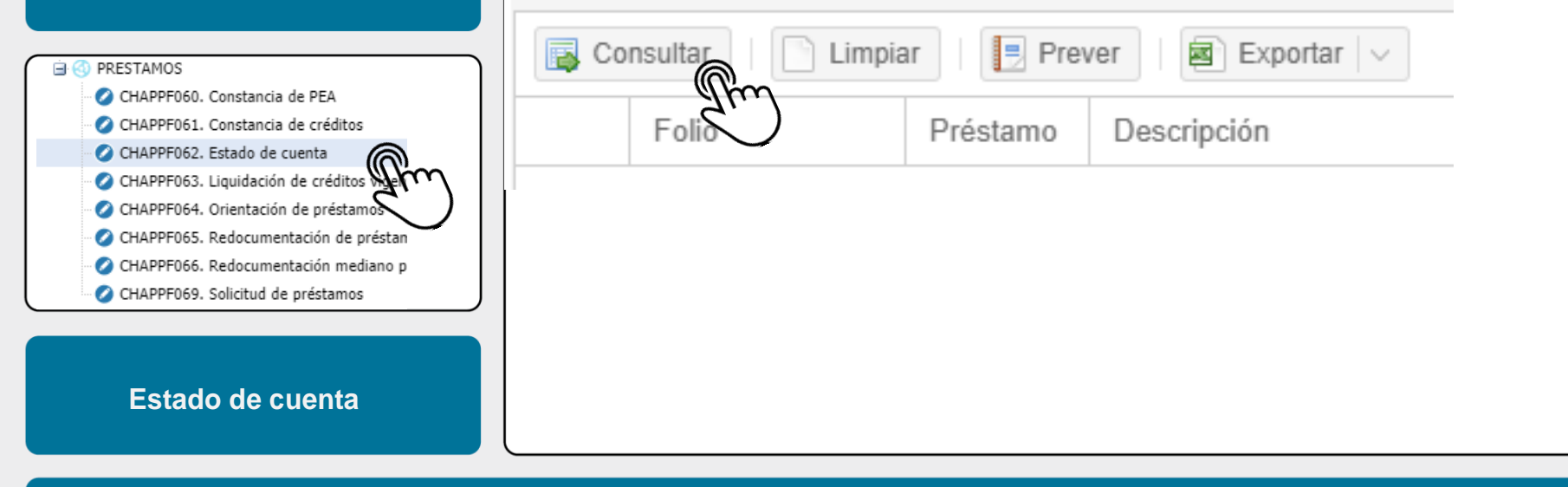

Para consultar tu "Estado de Cuenta", selecciona esta opción y da CLIC en "Consultar"...

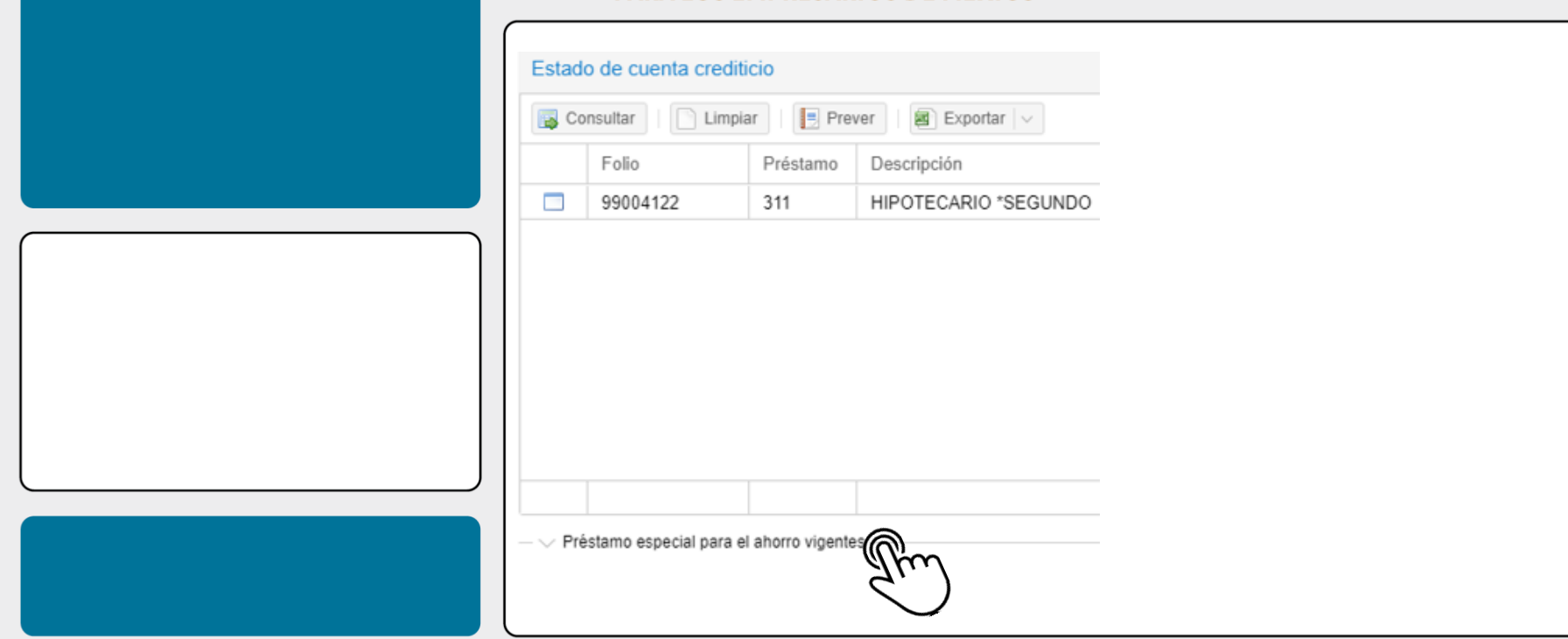

te aparecerán tus créditos vigentes y sus saldos; de igual manera da un CLIC en "Préstamo especial para el ahorro vigente"...

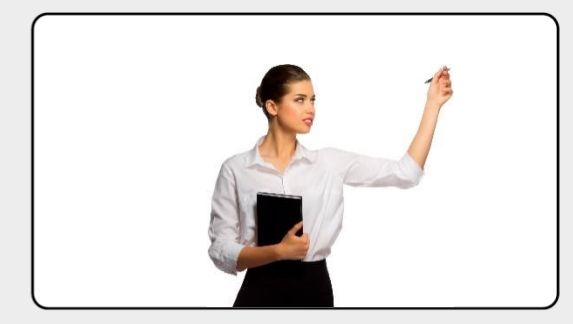

**Todas tus inversiones PEA** 

| Consulta   | Limpiar Preve        | r 📓 Exportar   🗸  |                   |               |                      |
|------------|----------------------|-------------------|-------------------|---------------|----------------------|
| Folio St   | Fecha inicio estatus | Fecha fin estatus | Fecha vencimiento | Tipo préstamo | Descripción          |
| 2018052084 | 17 Jun 2018          | 15 Jun 2024       | 15 Jun 2024       | NME           | PEA BIS NETO MENSUAL |
| 2017113296 | 11 Sep 2017          | 15 Sep 2023       | 15 Sep 2023       | NME           | PEA BIS NETO MENSUAL |
| 2017017661 | 07 Feb 2017          | 15 Feb 2023       | 15 Feb 2023       | NME           | PEA BIS NETO MENSUAL |
| 2016107100 | 29 Aug 2016          | 31 Aug 2022       | 31 Aug 2022       | NME           | PEA BIS NETO MENSUAL |
| 2014124898 | 18 Aug 2014          | 31 Aug 2020       | 31 Aug 2020       | NME           | PEA BIS NETO MENSUAL |
| 2013063882 | 29 Apr 2013          | 30 Apr 2019       | 30 Apr 2019       | NME           | PEA BIS NETO MENSUAL |
| 2012101626 | 01 Sep 2012          | 15 Sep 2018       | 15 Sep 2018       | NME           | PEA BIS NETO MENSUAL |

#### Préstamo especial para el ahorro

y otro clic en "Consultar" y podrás visualizar todas tus inversiones en PEA, así como sus fechas de vencimiento,

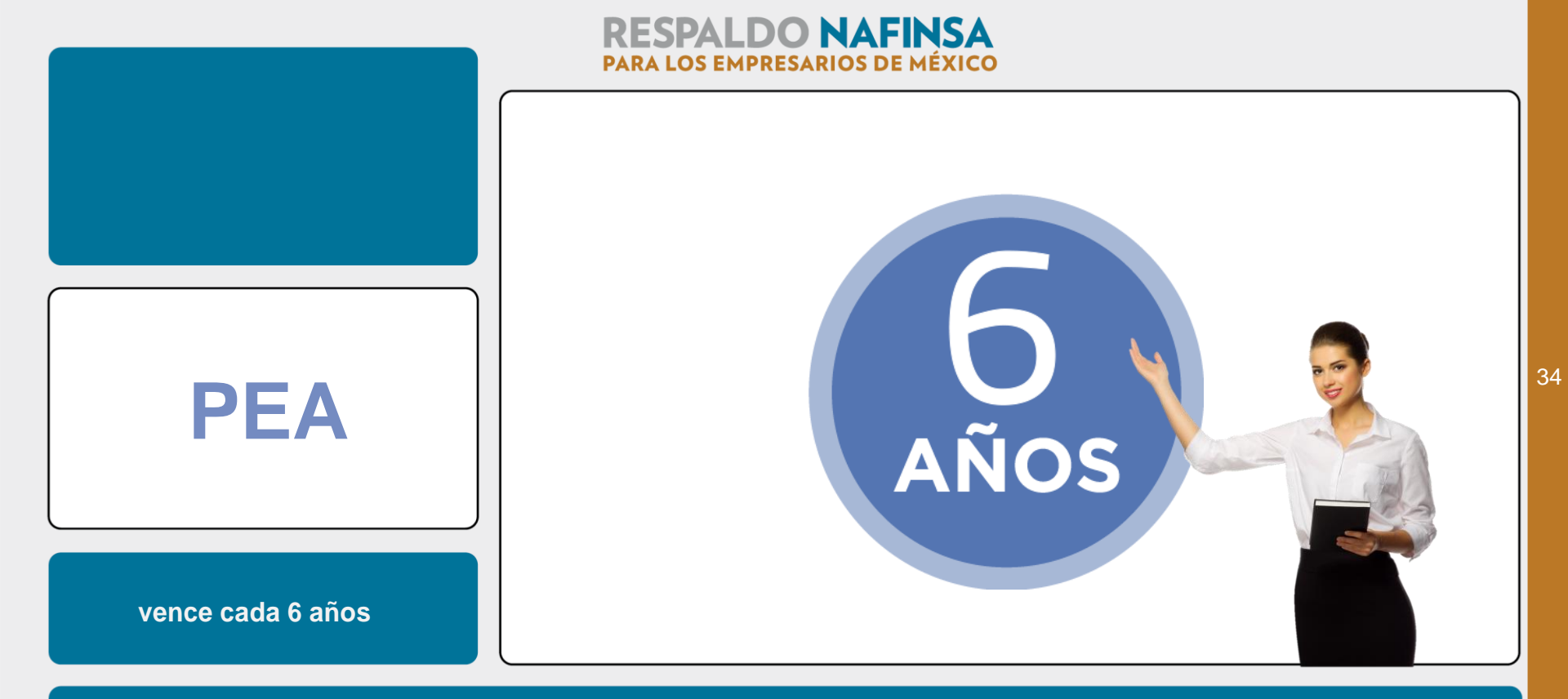

te recordamos que el PEA tiene un vencimiento de seis años, te invitamos a que lo descargues para mantener un control sobre ellos y no pierdas rendimientos.

|                                                                                                    | 💾 Guardar      | Consultar  | npiar                |
|----------------------------------------------------------------------------------------------------|----------------|------------|----------------------|
|                                                                                                    | Persona: 0     | 53168      |                      |
|                                                                                                    | Área: Z        | AG         |                      |
| G PRESTAMOS                                                                                                    | Préstamo       |            |                      |
| <ul> <li>CHAPPF060. Constancia de PEA</li> <li>CHAPPF061. Constancia de créditos</li> </ul>                                                                                                    | *Tipo préstamo | : 311 ~    | HIPOTECARIO *SEGUNDO |
| CHAPPF062. Estado de cuenta C CHAPPF063. Liquidación de créditos vige                                                                                                    | *Préstamo      | 99004122 ~ |                      |
| <ul> <li>CHAPPF064. Orientación de préstamos</li> <li>CHAPPF065. Redocumentación de préstamos</li> <li>CHAPPF066. Redocumentación mediano pl</li> <li>CHAPPF069. Solicitud de préstamos</li> </ul> |                |            |                      |
| Para liquidar un crédito                                                                                                    |                |            |                      |

Si quieres liquidar algún crédito vigente con Nafin, ingresa a la opción de "Liquidación de créditos vigentes" y podrás imprimir tu ficha de pago...

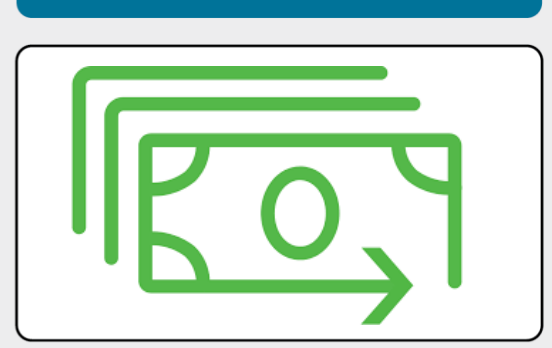

## Horarios de atención

### **RESPALDO NAFINSA** PARA LOS EMPRESARIOS DE MÉXICO

#### Horarios de atención:

Lunes: Operación de créditos, impresión de recibos de nómina y recepción de documentación de 09:00 a 13:00 h.

Miércoles: únicamente recepción de documentación de 09:00 a 13:00 h.

Martes y Jueves: Solicitud de cotizaciones e impresión de Pólizas de Auto y Casa Habitación, de 09:00 a 13:00 h. y de 15:00 a 18:00 h.

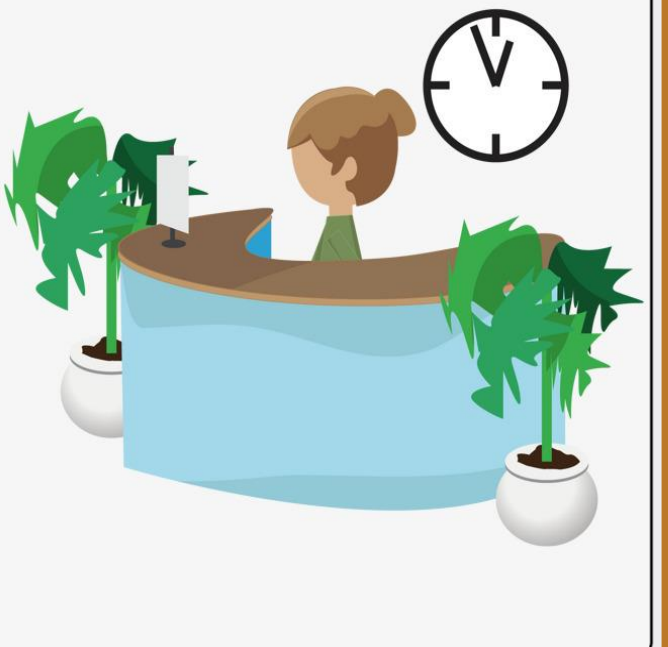

con ella podrás acudir a ventanilla o realizar una transferencia electrónica a las cuentas que aparecerán en el documento.

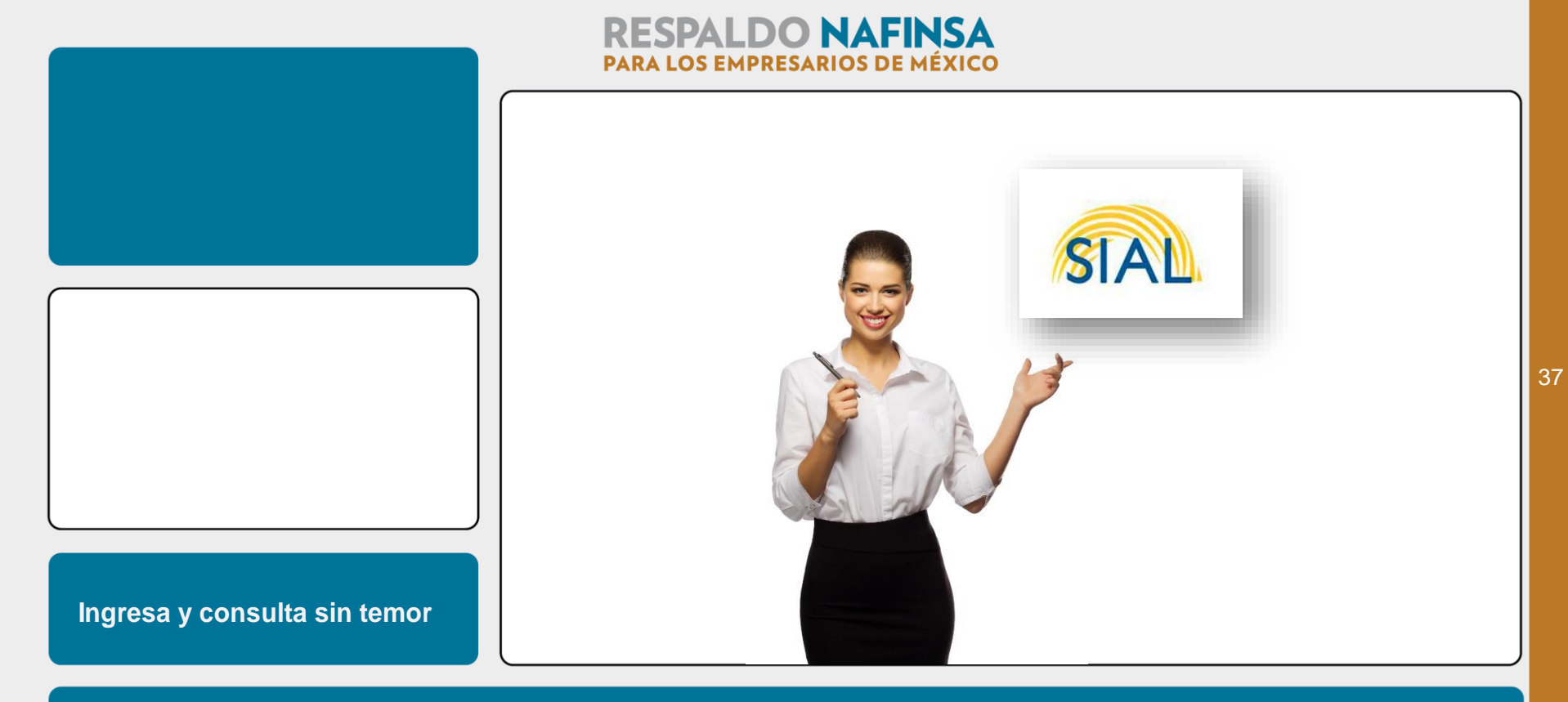

Estas son las secciones más visitadas por los usuarios, te invitamos a que ingreses y conozcas el funcionamiento del nuevo sistema de recursos humanos SIAL.

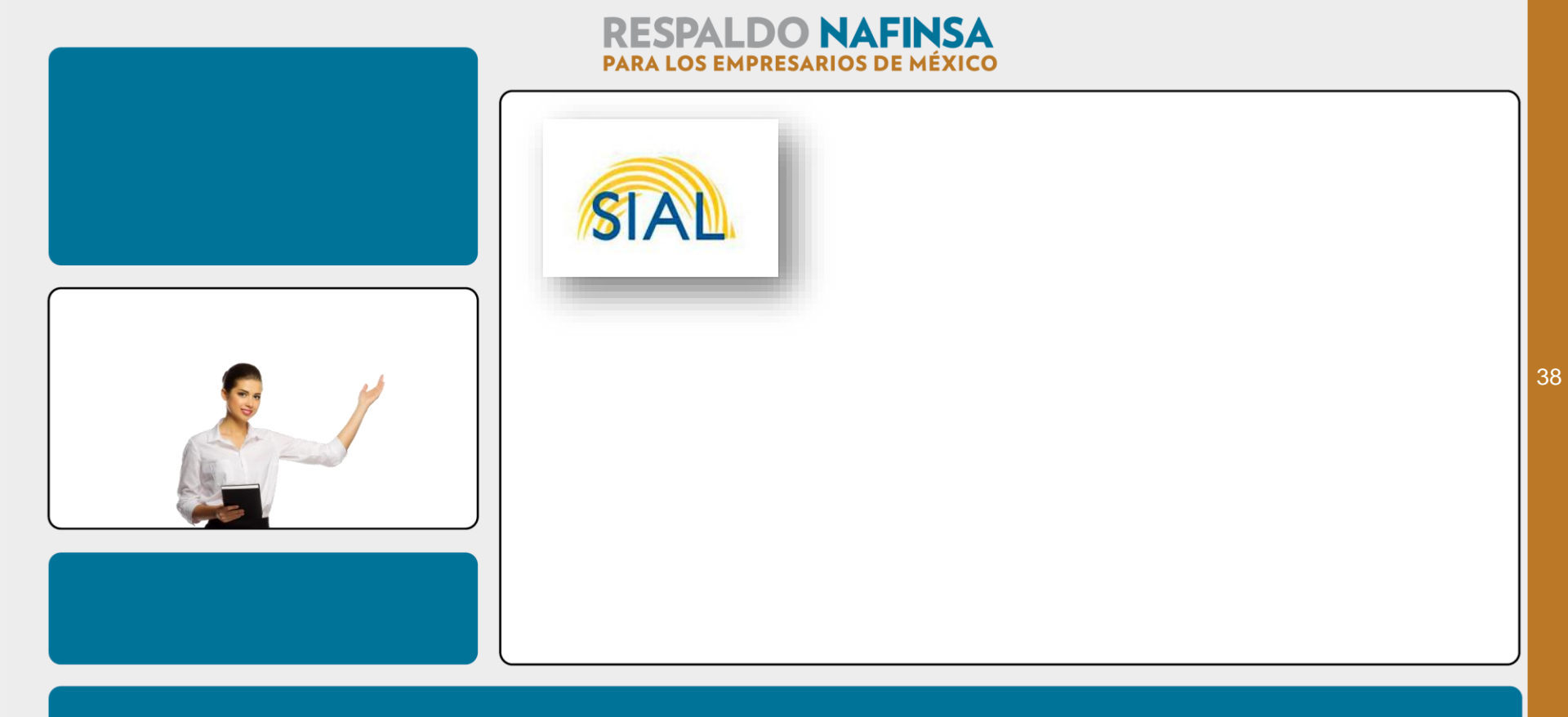

¡ Hasta la próxima !